## راهنمای نصب و استفاده از نرمافزار راهبند B400 بتا

نحوه اتصال مبدل به کامپیوتر:

 برای اتصال مرکز کنترل راهبند به کامپیوتر، نیاز به تهیه مبدل RS485 به RS232 است. این مبدل را میتوانید از شرکت بتا تهیه نمایید.

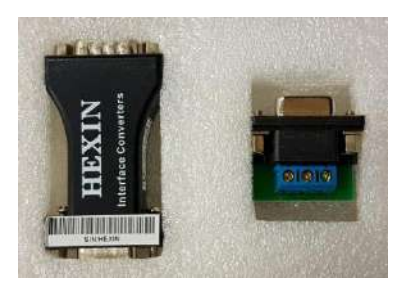

مبدل دارای دو قسمت است. یک قسمت آن جهت اتصال کانکتور راهبند به مبدل و قسمت دیگر مبدلی است که برای تبدیل دادهها، جهت ارسال و دریافت اطلاعات از کامپیوتر به راهبند و بالعکس در نظر گرفته شده است.

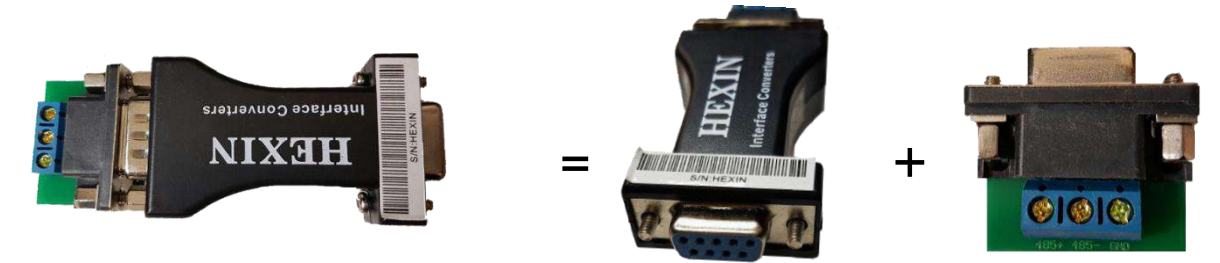

- دو قسمت مبدل را به یکدیگر وصل نموده، سپس سیمهای رابط را به کانکتورهای مبدل و راهبند به ترتیب زیر وصل نمایید. GND ↔ GND
  - 485+ ↔ A
  - 485- ↔ B

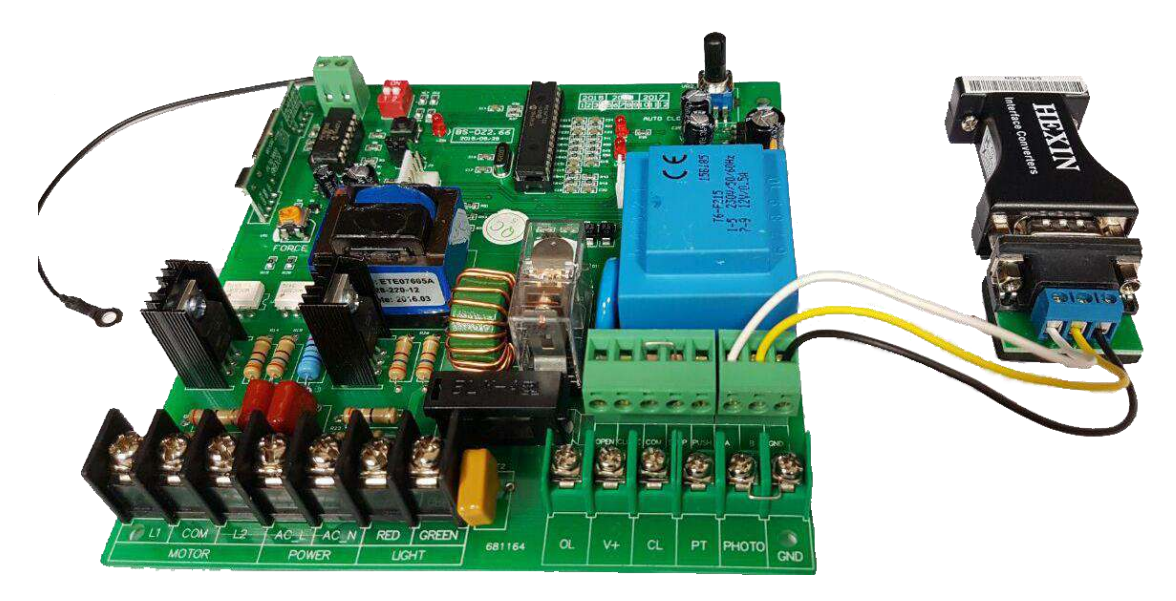

پس از انجام اتصالات، مبدل را به کامپیوتر وصل کنید.

درصورتیکه از لپتاپ یا کامپیوتری استفاده میکنید که برای اتصال مبدل به آن، پورت RS232 روی سیستم وجود ندارد، میتوانید از مبدل RS232 به USB استفاده نمایید.

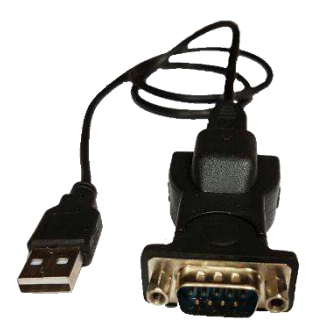

## نحوه برقراری ارتباط بین کامپیوتر و راهبند و استفاده از نرمافزار:

پس از اتصال مبدل به کامپیوتر، میبایست پورتی که توسط کامپیوتر برای این ارتباط در نظر گرفته شده است را پیدا و مشخص کنید.

ر است کلیک My computer گزینه Device Manager را انتخاب نمایید، یا روی My computer راست کلیک کرده سیس روی گزینه Device Manager کلیک کنید. ینجره زیر باز خواهد شد.

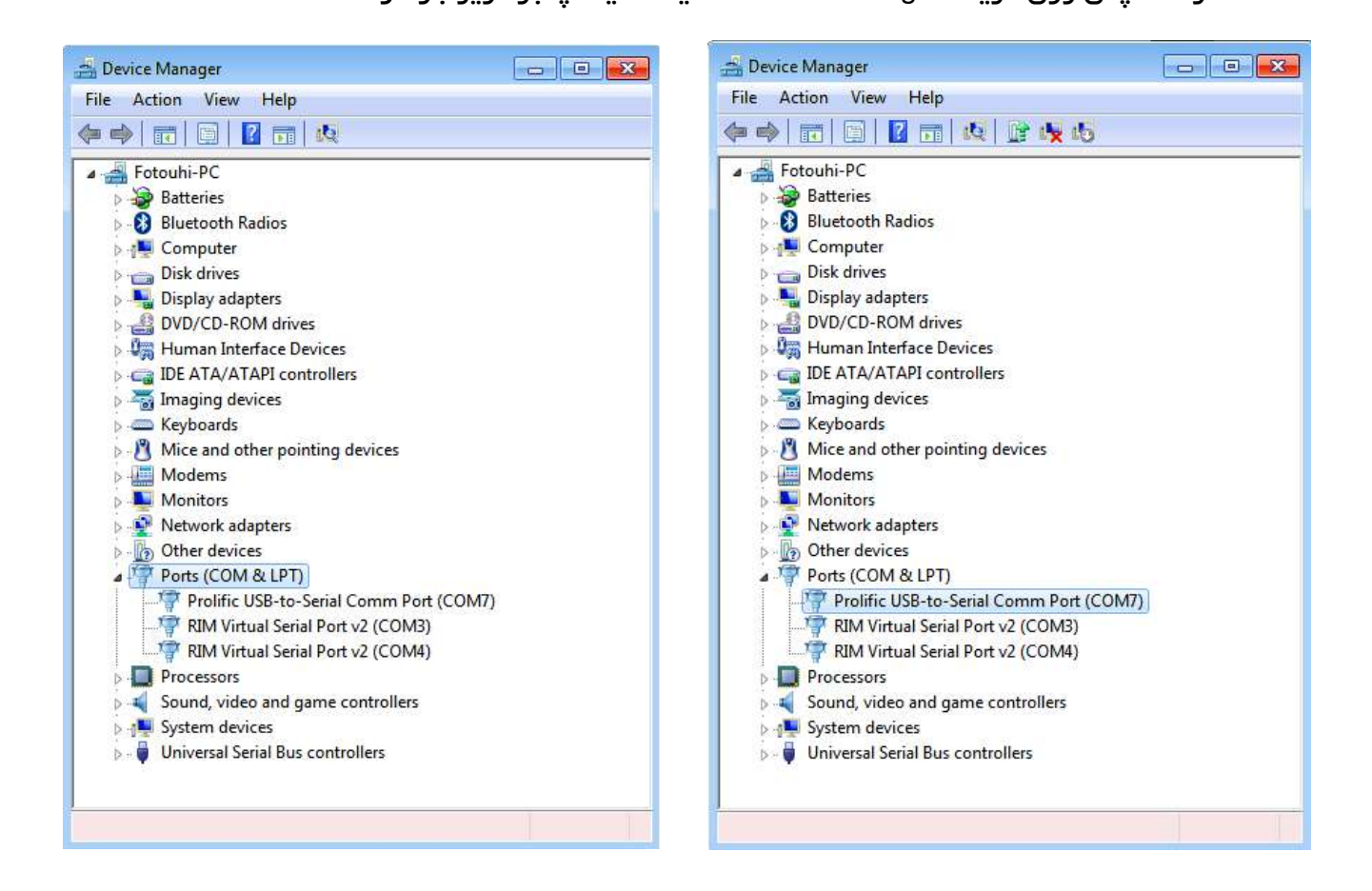

روی گزینه Ports (COM & LPT) کلیک کرده و از زیر منوی نمایش داده شده نام مبدل را پیدا کرده و شماره پورت اختصاص داده شده به آن را به خاطر بسپارید.

در این مثال (Prolific USB-to-Serial Comm Port (COM7 جهت معرفی نام و شماره پورت مبدل میباشد که Prolific USB-to-Serial Comm Port نام مبدل و COM7 شماره پورت اختصاص داده شده به آن است. ۲. نرمافزار DZ را از فولدر Bin ← DEMOVer2-EN2 اجرا کنید، پنجره زیر باز خواهد شد:

| ????????                                |        | <b>—</b>    |
|-----------------------------------------|--------|-------------|
| COM SELECT:                             | СОМ1 🚽 | OPEN COM    |
| STATUS:<br>BARRIER STAT<br>LOOP STATUS: | US:    | READ STATUS |
| SEND COMMAND                            | STOP   | CLOSE       |

۳. در قسمت COM SELECT شماره پورت را وارد نمایید. در این مثال شماره پورت COM7 است که آن را انتخاب کرده و برای برقراری ارتباط روی OPEN COM کلیک کنید.

| COM SELECT: COM7 OPEN COM STATUS: BARRIER STATUS: LOOP STATUS: READ STATUS | COM SELECT: COM1  COM1 COM2 COM2 COM3 BARRIER STATI COM4 LOOP STATUS: COM5 COM6 COM7 COM8 COM8 |
|----------------------------------------------------------------------------|------------------------------------------------------------------------------------------------|
| SEND COMMAND<br>OPEN STOP CLOSE                                            | SEND COMMAND<br>OPEN STOP CLOSE                                                                |

۴. با استفاده از STOP، OPEN و CLOSE میتوانید راهبند را کنترل کنید. برای مشاهده وضعیت راهبند روی READ STATUS کلیک کنید.

| Prolific USB-to-Serial Comm Port (COM7) Properties | پروتکلهای ارتباطی: |
|----------------------------------------------------|--------------------|
| General Port Settings Driver Details               | 9600 :Baud rate    |
| <u>D</u> ata bits: 8 ▼                             | Data length؛ 8 بيت |
| Parity: None                                       | N :Verify data     |
| How control: None                                  | Stop bits: 1 بىت   |
| Advanced <u>R</u> estore Defaults                  | _ <u></u>          |
|                                                    |                    |
|                                                    |                    |
| OK Cancel                                          |                    |

## آشنایی با پروتکلهای تنظیم سامانه مدیریت و کنترل تردد

جهت سفارشیسازی کنترل راهبند برای سامانه مدیریت و کنترل تردد اماکن عمومی، پارکینگها و ... می-بایست از فرامین با پروتکلهای مخصوص کنترل راهبند استفاده نمود. برای آشنایی با این پروتکلها به نمونه فرامین آورده شده در ذیل توجه نمایید.

ارسال فرمان از کامپیوتر

توجه: جهت مطالعه فرمانها از چپ به راست است.

فرمان Open (بازشو): 0xaa 0x55 0x1 0x1 0x2

فرمان Close (بسته شو): 0xaa 0x55 0x2 0x1 0x3

فرمان Open (بازشو): 0xaa 0x55 0x3 0x1 0x4

فرمان تشخيص وضعيت بوم راهبند: 0xaa 0x55 0x4 0x1 0x5

فرمان دریافتی از راهبند

0xaa 0x55 0x1 A B CRC

A: وضعيت راهبند:

۱: بوم در وضعیت باز (Open)

۲: بوم در وضعیت بسته (Close)

۳: سایر وضعیتها (Other statuse)

B: سیگنال ترمینال PT (وضعیت Loop detector):

۱: فاقد سیگنال

۲: سیگنال ورودی

0x1 + A + B :CRC